## Impresión de reporte de Comprobantes de ingreso

| shared services solutions  |                                  |
|----------------------------|----------------------------------|
| CONFIGURACION Y PARAMETROS |                                  |
| MOVIMIENTOS                |                                  |
| CONSULTAS                  |                                  |
| REPORTES                   |                                  |
| mpresion de Paz y Salvos   | Reporte: Comprobantes De Ingreso |
| Recaudo                    | Tipo Impresion: IMPRESION (PDF)  |
| ARCHIVO PLANO              |                                  |
| OTRAS RENTAS               | Fecha Desde: 06/09/2021          |
| CAJAS                      | Fecha Hasta: 06/09/2021          |
|                            | empty                            |
|                            |                                  |

1-Seleccionamos de la lista Comprobante de ingreso

2-Ingresamos fecha inicial y fecha final

3-Damos clicken el icono Imprimir 💻

El reporte debe imprimirse de la siguiente manera:

| 1                                    |              |           |                                         |            |               |             |  |
|--------------------------------------|--------------|-----------|-----------------------------------------|------------|---------------|-------------|--|
| FECHA RECAUDO :2021-09-06 00:00:00.0 |              |           | FECHA AFECTACIÓN :2021-09-06 05:27:12.0 |            |               |             |  |
| v                                    | ALOR COM     | PROBANT   | <b>E:</b> \$8.724                       | 1.266      |               |             |  |
| ES                                   | TADO COM     | PROBAN    | TE APRO                                 | BADO       |               |             |  |
| FACTURAS DEL COMPROBA                | NTE          |           |                                         |            |               |             |  |
| Impuesto                             | Ref. Pago    | Tipo Pago | Valor                                   | Nit        | Codigo Objeto | Estado      |  |
| DISTRITOS DE RIEGO Y DRENAJE         | 142167628070 | FACTURAS  | \$ 1.248.484                            | 23479216.4 | 526348        | APLICADO    |  |
| DISTRITOS DE RIEGO Y DRENAJE         | 142167618069 | FACTURAS  | \$ 1.022.118                            | 23479216.4 | 525912        | APLICADO    |  |
| DISTRITOS DE RIEGO Y DRENAJE         | 142240318102 | FACTURAS  | \$ 6.453.664                            | 23499747.9 | 531604        | APLICADO    |  |
| DISTRITOS DE RIEGO Y DRENAJE         | 142240318102 | FACTURAS  | \$ 6.905                                | 23499747.9 | 531604        | NO APLICADO |  |
| Acuerdo de pago                      | 109102116300 | FACTURAS  | \$ 60.000                               | 39664727.7 | 261411        | NO APLICADO |  |
| N/A                                  | 104202008246 | FACTURAS  | \$ 5.892                                | 0          | 0             | NO APLICADO |  |
| IN/A                                 | 104202011101 | FACTURAS  | \$ 11.556                               | 0          | 0             | NO APLICADO |  |

## Impresión de reporte : comprobante

Last update: 2021/11/12 ada:sicoferp:rentas.carterarecaudo.recaudo http://wiki.adacsc.co/doku.php?id=ada:sicoferp:rentas.carterarecaudo.recaudo&rev=1636744065 19:07

## individual

Una vez se ha diligenciado y guardado el comprobante, se puede imprimir el reporte individual correspondiente al comprobante.

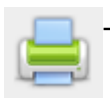

- Click en Imprimir

Debería visualizarse el reporte de la siguente manera:

| े 😋 1056 P/   🔮 (4) Sky;   ज SICOF-   ज verRep   👸 (21) । | #8   🌦   Intran   🐝 Portal - 🔣 Report   🖀 Decom   🐨 SICOF-   🐨 SICOF-   🐨 SICOF- 🖉 ver 🗙 🕂                                                                                                    | ~ -               |  |  |  |  |  |
|-----------------------------------------------------------|----------------------------------------------------------------------------------------------------|-------------------|--|--|--|--|--|
| ← → C ☆ ▲ No seguro   10.1.140.1:12031/S                  | ITU-CAR/servlet/verReporteComprobanteIngreso?datos=1                                                                                                    | 🎯 🐇 🛪             |  |  |  |  |  |
|                                                           | 1 / 1   - 100% +   🗄 🔕                                                                                                    | ± e               |  |  |  |  |  |
|                                                           | REPORTE DE COMPROBANTES DE INGRESO<br>Fecha de recaudo2021-11-12 00:00:00.0<br>                                                                                                    |                   |  |  |  |  |  |
|                                                           | NUMERO CTA : 03100000553 CODIGO : 11000553 TOTAL : \$ 86.383                                                                                                    |                   |  |  |  |  |  |
|                                                           | FECHA RECAUDO :2021-11-12 00:00:00.0 FECHA AFECTACIÓN :2021-10-14 00:00:00.<br>VALOR COMPROBANTE : \$ 86.383<br>ESTADO COMPROBANTE PENDIENTE POR APROBAR<br>FACTURAS DEL COMPROBANTE<br>Impuesto Ref. Pago Tipo Pago Valor Nit Codigo Objeto E<br>TASAS AMBIENTALES: RETRIBUTIVAS 105717404883 FACTURAS \$ 86.383 89999932 87539 APLICA | )<br>stado<br>.DO |  |  |  |  |  |

From: http://wiki.adacsc.co/ - Wiki

Permanent link: http://wiki.adacsc.co/doku.php?id=ada:sicoferp:rentas.carterarecaudo.recaudo&rev=1636744065

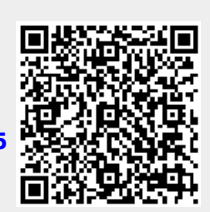

Last update: 2021/11/12 19:07